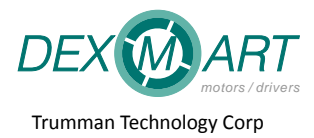

# **Bluetooth Connection**

Rev1.0 — 19 December 2018

\*This document is subject to change without notice.

Table of Contents

- 1. INDRODUCTION ......1
- 2. CONNECT BLUETOOTH MODEUL (HC-06) TO DRIVES 1
  - 2.1.
     AL (A11) series drive
     1

     2.2.
     AS(D01) series drive
     1

#### 1. Indroduction

Some drive supports parameter adjustment or control through Bluetooth with a Labtop and A\_HMI software (Trumman motor drive tuning software). Bluetooth module HC-06 (or BC-04) is required.

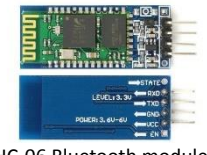

HC-06 Bluetooth module. <u>A HMI V0300 Download</u>.

## 2. Connect Bluetooth modeul (HC-06) to drives

Bluetooth module Pin assignment

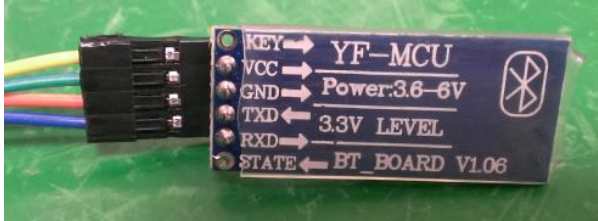

| Pin Name | Remark               |
|----------|----------------------|
| VCC      | Connect to +5V       |
| GND      | Connect to ground    |
| TXD      | Connect to drive RXD |
| RXD      | Connect to drive TXD |

#### 2.1. AL (A11) series drive

Connect HC-06/BC-04 to J6 of the drive

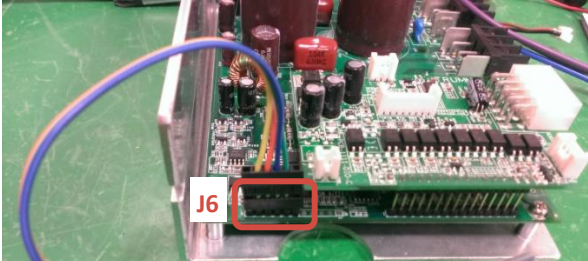

| AL - 10 |           |                              |
|---------|-----------|------------------------------|
| No.     | Pin Name  | Remark                       |
| 1       | NC        | Reserved. Do not use.        |
| 2       | +5V       | Supply voltage for Bluetooth |
| 3       | Drive_RXD | Connect to Bluetooth TXD     |
| 4       | Drive_TXD | Connect to Bluetooth RXD     |
| 5       | GND       | Connect to Bluetooth ground. |
| 6       | NC        | Reserved. Do not use.        |
|         |           |                              |

#### 2.2. AS(D01) series drive

Connect HC-06/BC-04 to J6 of the drive

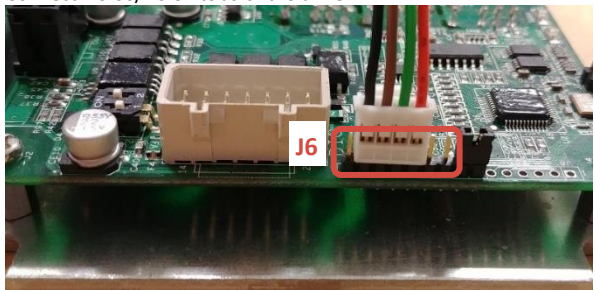

| Pin Name  | Remark                                                       |
|-----------|--------------------------------------------------------------|
| NC        | Reserved. Do not use.                                        |
| +5V       | Supply voltage for Bluetooth                                 |
| Drive_RXD | Connect to Bluetooth TXD                                     |
| Drive_TXD | Connect to Bluetooth RXD                                     |
| GND       | Connect to Bluetooth ground.                                 |
| NC        | Reserved. Do not use.                                        |
|           | Pin Name<br>NC<br>+5V<br>Drive_RXD<br>Drive_TXD<br>GND<br>NC |

Remark

Connect to Bluetooth TXD

Connect to Bluetooth RXD

Connect to Bluetooth ground.

Supply voltage for Bluetooth

Reserved. Do not use.

Reserved. Do not use.

#### 2.3. ELV(F01) series drive

Connect HC-06/BC-04 to CN5 of the drive.

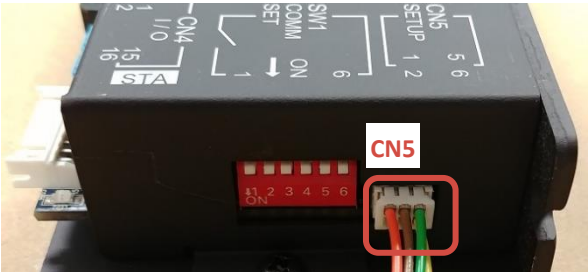

### 3. Bluetooth Setup

• Step 1: Open Console -> Bluetooth device

- Step 2: Select HC-06/BC-04
- Step3: Enter the pairing password 1234
- Step4: Go to Console -> Device manager. Check what is the COM No. of the Bluetooth device. Enter the COM No. into the A\_HMI software setting.

ELV - CN5

No.

1 2

3

4

5

6

Pin Name

Drive\_RXD

NC

Drive\_TXD

NC

GND

+5V

#### **Rev History**

| REV | Date     | Remark                   |
|-----|----------|--------------------------|
| 1.0 | 20181219 | 1 <sup>st</sup> Release. |

# 創盟電子工業股份有限公司 | Trumman Technology Corp.

5F., No.95, Lide St., Zhonghe Dist., New Taipei City 235, Taiwan Tel: +886-2-2225-9655 | Fax: +886-2-2225-9656 http://www.trumman.com.tw